## Rd-Kit 出厂固件烧录指南

## 一、打开烧录工具

解压缩烧录工具,并打开 PhyPlusKit.exe,将 USB 线连接 Rd-Kit,点击 UART Setting。选中对 应的端口,BaudRate 选择 UXTDWU,点击 Connect。

| sh_Writer RF_CM    | ID RF_QuickSet Multi_F   | W        |              |              |                                          |                |
|--------------------|--------------------------|----------|--------------|--------------|------------------------------------------|----------------|
| Config             | <ul> <li>Time</li> </ul> | out 4000 | Save         | Clear LW     | Port COM14 • Baud Rate UXIDWU • Stop Bit | s 1 • Panty No |
| t_Mode efuse_check | Erase Size 512k ~ Addre  | ess (    | Erase        | Write OTP    | SW Connect 115200 heck 76800             | Update         |
|                    | Merce                    |          |              |              | Log 38400                                |                |
| ING () HEX () HE   | k Merge \                | Ne OTA   | Houte        | HeyF         | UXTL16                                   |                |
| ADD -              |                          |          | hexto        | * Encount    | Description:USB-SERIAL                   |                |
| AFF                |                          |          | FLA ADI      |              | Manufacturer: wch.cn                     |                |
|                    |                          |          | FLA ADI      | DR           | Uniei                                    |                |
|                    |                          |          | FLA_ADE      | DR           |                                          |                |
|                    |                          |          | FLA_ADI      | DR           |                                          |                |
| •                  |                          |          | FLA_ADI      | DR           |                                          |                |
| ChipID/IV          |                          |          |              |              |                                          |                |
| PID[16]            | LID[10]                  | TID[14]  |              | CheckID      |                                          |                |
| MID[16]            | SID[08]                  | IV[13]   |              | WriteID      |                                          |                |
| MAC[6]             | KEY1[32]                 | KEY2[32] |              | WriteMAC     |                                          |                |
| Single Batch       |                          |          |              |              |                                          |                |
| Path               | Lines e.g.               | 1-5, 8 R | epeat 🗌 🛛 Re | eload GenKey |                                          |                |
|                    |                          |          |              |              |                                          |                |
|                    |                          |          |              |              |                                          |                |
|                    |                          |          |              |              |                                          |                |
|                    |                          |          |              |              |                                          |                |
|                    |                          |          |              |              | · · · · · · · · · · · · · · · · · · ·    |                |

点击 Connet 后,会一直打印 UART TX ASCII: UXTDWU,需要按下 Rd-kit 上的 BT-DOWN 键。

| ash_Writer RF_CM    | ID RF_QuickSet Multi_ | FW        |        |          |           | UART Setting                                   |              |
|---------------------|-----------------------|-----------|--------|----------|-----------|------------------------------------------------|--------------|
| Config              | ~ Tim                 | eout 4000 | Sa     | ve C     | lear 🗌 LW | Port COM14 - Baud Rate UXTDWU - Stop Bits      | 1 * Parity N |
| ct_Mode efuse_check | Erase Size 512k ~ Add | ress      | Era    | ise V    | /rite OTP | SWI Disconnect AutoCheck                       | Update       |
|                     | X Merge               |           |        |          |           | Log                                            |              |
| BOO' •              |                       | No OTA    | •      | Hex16    | HexF      | UART TX ASCII: UXIUNU                          |              |
| APP •               |                       | SEC       | Auth - | - •      | Encrypt   | UART TX ASCII: UXTONU                          |              |
| •                   |                       |           |        | FLA_ADDR |           | UART TX ASCII: UXTDWU<br>UART TX ASCII: UXTDWU |              |
|                     |                       |           |        | FLA_ADDR |           | UART TX ASCII: UXTDWU                          |              |
| •                   |                       |           |        | FLA_ADDR |           | UART TX ASCII: UXTOWU                          |              |
| •                   |                       |           |        | FLA_ADDR |           | UART TX ASCII: UXTDWU<br>UART TX ASCII: UXTDWU |              |
| •                   |                       |           |        | FLA_ADDR |           | UART TX ASCII: UXTDWU                          |              |
| ChipID/IV           |                       |           |        |          |           | UART TX ASCII: UXTDWU<br>UART TX ASCII: UXTDWU |              |
| PID[16]             | LID[10]               | TID       | 0[14]  |          | CheckID   | UART TX ASCII: UXTONU                          |              |
| MID[16]             | SID[08]               | IV        | [13]   |          | WriteID   | UART TX ASCII: UXTDWU                          |              |
| MAC[6]              | KEY1[32]              | KEY       | (2[32] |          | WriteMAC  | UART TX ASCII: UXTDWU<br>UART TX ASCII: UXTDWU |              |
| Single Batch        |                       |           |        |          |           | UART TX ASCII: UXTDWU                          |              |
| Path                | Lines e.g.            | 1-5,8     | Repeat | Reload   | d GenKey  | UART TX ASCII: UXTDWU                          |              |
|                     |                       |           |        |          |           | UART TX ASCII: UXTUMU<br>UART TX ASCII: UXTUMU |              |
|                     |                       |           |        |          |           | UART TX ASCII: UXTDWU<br>UART TX ASCII: UXTDWU |              |
|                     |                       |           |        |          |           | UART TX ASCII: UXTDWU                          |              |
|                     |                       |           |        |          |           | UART TX ASCII: UXTUNU<br>UART TX ASCII: UXTUNU |              |
|                     |                       |           |        |          |           | UART TX ASCII: UXTDWU                          |              |

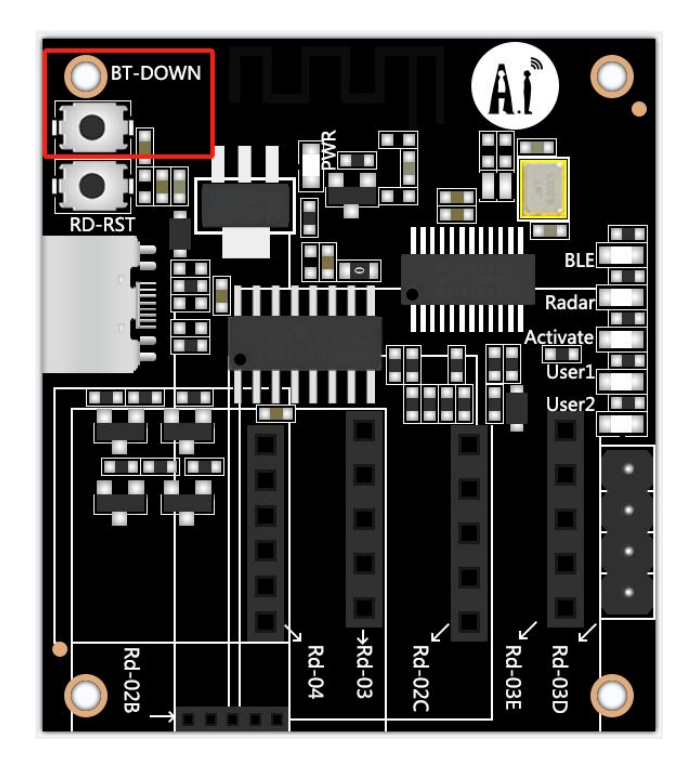

出现 Serial opened 则表示进入烧录模式。

| sh_Writer RF_CN     | ID RF_QuickSet Mult  | _FW         |         |          |         | UART S  | Setting                         |          |            |                               |
|---------------------|----------------------|-------------|---------|----------|---------|---------|---------------------------------|----------|------------|-------------------------------|
| Config              | ~ Tir                | neout 4000  | Save    | Clear    | □ LW    | Port CO | M14 * Baud Rate 11              | 5200 - S | top Bits 1 | <ul> <li>Parity No</li> </ul> |
| ct_Mode efuse_check | Erase Size 512k ~ Ad | dress       | Erase   | Write    | OTP     | SW      | Disconnect                      | AutoChe  | ck         | Update                        |
|                     | X Merge              |             |         |          |         | Log     |                                 |          |            |                               |
| BOO' •              |                      | No OTA      | • He    | ex16     | HexF    | UAKI IX | ASCII: UXIUNU                   |          |            |                               |
| APP •               |                      | SEC Aut     | h       | • E      | ncrypt  | UART TX | ASCII: UXTDWU                   |          |            |                               |
| •                   |                      |             | FLA_    | ADDR     |         | UART TX | ASCII: UXTDWU<br>ASCII: UXTDWU  |          |            |                               |
|                     |                      |             | FLA_    | ADDR     |         | UART TX | ASCII: UXTDWU                   |          |            |                               |
| •                   |                      |             | FLA_    | ADDR     |         | UART TX | ASCII: UXIDWU                   |          |            |                               |
| •                   |                      |             | FLA_    | ADDR     |         | UART TX | ASCII: UXTDWU                   |          |            |                               |
|                     |                      |             | FLA     | ADDR     |         | UART TX | ASCII: UXTDWU                   |          |            |                               |
| ChipID/IV           |                      |             |         |          |         | UART TX | ASCII: UXTDWU                   |          |            |                               |
| PID[16]             | LID[10]              | TID[14]     |         | 0        | heckID  | UART TX | ASCII: UXTDWU                   |          |            |                               |
| MID[16]             | SID[08]              | IV[13]      |         |          | WriteID | UART TX | ASCII: UXTDWU<br>ASCII: UXTDWU  |          |            |                               |
| MAC[6]              | KEY1[32]             | KEY2[32]    |         | N        | riteMAC | UART TX | ASCII: UXTDWU                   |          |            |                               |
| Single Batch        |                      |             |         |          |         | UART TX | ASCII: UXTDWU                   |          |            |                               |
| Death               | tions of             |             |         | Deland   | Castley | UART TX | ASCII: UXTDWU                   |          |            |                               |
| Faul                | Lines c.             | g. 1-5, 6 K | epear 🔾 | Keloau   | Genkey  | UAKT TA | ASCII: UXIDNU                   |          |            |                               |
|                     |                      |             |         |          |         | Current | port: COM14                     |          |            |                               |
|                     |                      |             |         |          |         | Current | baudrate: 115200<br>stopBits: 1 |          |            |                               |
|                     |                      |             |         |          |         | Current | parity: No                      |          |            |                               |
|                     |                      |             |         |          |         | Serial  | opened!!                        | ***      |            |                               |
|                     |                      |             |         | Course . | chara ( | OTerro  | Te Made ACCII                   |          | Eaun       | Clear                         |

## 二、烧录

| and county that          |                                      |            |          |         | -                                                                                                    |                                                                                                    |                    |             |
|--------------------------|--------------------------------------|------------|----------|---------|----------------------------------------------------------------------------------------------------|----------------------------------------------------------------------------------------------------|--------------------|-------------|
| lash_Writer RF_CMD       | RF_QuickSet Multi_FW                 |            |          |         | UART Se                                                                                                    | etting                                                                                                    |                    |             |
| Config                   | <ul> <li>Timeout 4000</li> </ul>     | Save       | Clear    | 🗆 LW    | Port COM                                                                                                    | 114 * Baud Rate 11                                                                                                    | 5200 V Stop Bits 1 | * Parity No |
| fct_Mode efuse_check Era | se Size 512k v Address               | Erase      | Write    | OTP     | SW                                                                                                    | Disconnect                                                                                                    | AutoCheck          | Update      |
| / IMG V HEX V HEX Me     | rge                                  |            |          |         | Log                                                                                                    |                                                                                                    |                    |             |
| M0 • 初始/(2370)Rd         | - <u>Kit.hexf</u> Merge LA_ADDR 9000 | RUN_ADDR 1 | .FFF4000 | UartRun | UART TX<br>UART TX<br>UART TX<br>UART TX<br>UART TX<br>UART TX<br>UART TX<br>UART TX<br>UART TX<br>UART TX<br>UART TX<br>UART TX<br>UART TX<br>UART TX<br>UART TX<br>UART TX<br>UART TX | ASCLI: UXTUNU<br>ASCI: UXTUNU<br>ASCI: UXTUNU<br>ASCI: UXTUNU<br>ASCI: UXTUNU<br>ASCI: UXTUNU<br>ASCI: UXTUNU<br>ASCI: UXTUNU<br>ASCI: UXTUNU<br>ASCI: UXTUNU<br>ASCI: UXTUNU<br>ASCI: UXTUNU<br>ASCI: UXTUNU<br>ASCI: UXTUNU<br>ASCI: UXTUNU<br>ASCI: UXTUNU |                    |             |
| Single Batch             |                                      |            |          |         | UART TX<br>UART TX                                                                                                    | ASCII: UXTDWU<br>ASCII: UXTDWU                                                                                                    |                    |             |
| Path                     | Lines <u>e.g.</u> 1-5, 8             | Repeat 🗌   | Reload   | GenKey  | UART TX<br>UART TX<br>UART TX<br>UART TX<br>UART RX:<br>Current<br>Current<br>Current<br>Serial o                                                                                       | ASCII: UXTDWU<br>ASCII: UXTDWU<br>cmd>:<br>port: COM14<br>baudrate: 115200<br>stopBits: 1<br>parity: No<br>opened!                                                                                                    | ***                |             |
|                          |                                      |            | -        | -       | 0                                                                                                    |                                                                                                    | -                  | Class       |

点击 HEX 栏,双击选择文件的空白栏,选择出厂固件。

| Open File                                                                                                    |     |               |         | ×    |
|----------------------------------------------------------------------------------------------------|-----|---------------|---------|------|
|                                                                                                    | ~ C | 在 Rd-Kit雷     | 含达开发板最终 | ,    |
| 组织▼ 新建文件夹                                                                                                    |     |               | ≣ • 🗖   | 0    |
| 2 视频 * 名称 ^                                                                                                    | 修   | 改日期           | 类       | 빋    |
| 🕒 (2370)Rd-Kit.hexf                                                                                             | 20  | 23/11/7 14:15 | HE      | XF文件 |
| <ul> <li>&gt; Ubuntu20</li> <li>&gt; Windows (C:)</li> <li>&gt; Data (D:)</li> <li>&gt; 一我的游戏 (E:)</li> </ul>   |     |               |         |      |
| > 🎦 网络                                                                                                    |     |               |         |      |
| the second second second second second second second second second second second second second second second se |     |               |         |      |
| 文件名(N):                                                                                                    |     | *.hexf        | -       | ~    |

先点击 Erase,后点击 Write。

烧录成功

|                                                                                                    |                                                                                                    |                                |                  |         | - 0                                                                                                    |
|----------------------------------------------------------------------------------------------------|----------------------------------------------------------------------------------------------------|--------------------------------|------------------|---------|----------------------------------------------------------------------------------------------------|
| Edit Settings Help                                                                                                    |                                                                                                    |                                |                  |         |                                                                                                    |
| Tash_Writer RF_CMD R<br>Config<br>fct_Mode efuse_check Erase                                                                                                    | F_QuickSet Multi_FW<br>V Timeout 4000<br>Size 512k V Address                                                                                                    | Save                           | Clear<br>Write   | C LW    | OURT Setting           Port COM14 * Baud Rate 115200 v           Stop Bits 1 * Panity No           SW           Disconnect           AutoCheck           Update                                                                                                    |
| / IMG / HEX / HEX Merg           M0 •         #JBM/(2370)Rd+K           The HEX Flash file has 6           N0.1         Flash Addr: 0x110           N0.2         Flash Addr: 0x110           N0.3         Flash Addr: 0x110           N0.4         Flash Addr: 0x110           N0.5         Flash Addr: 0x110           N0.5         Flash Addr: 0x110           N0.6         Flash Addr: 0x110 | e  <br>inhext Marge FLA_ADDR 9000<br>iparts. Last modified; 2023-11-0;<br>02000, Size: 00140<br>08900, Size: 02120<br>08900, Size: 02120<br>08900, Size: 09904<br>20000, Size: 03864 | 1.擦除<br>RUN_ADDR 1<br>14:15:36 | 2.写入<br>LFFF1838 | UartRun | Log<br>>end cpbin successfully!<br>UMT RK ASCII: by hex mode:<br>Receive image request!<br>Send image successfull Mating to receive checksum<br>Send checksum successfully!<br>UMT RK ASCII: hecksum is: do@370#7200C>>:<br>Receive #0Cl<br>Receive #0Cl<br>Mating Successfully!<br>UMT RK ASCII: by hex mode:<br>Receive mage request! |
|                                                                                                    |                                                                                                    |                                |                  |         | Send image successful! Waiting to receive checksum<br>Send checksum successfully!<br>UART RX ASCII: checksum is: 0x00181e29#0K>>:<br>Receive #0K!                                                                                                    |
| / Single \/ Batch \<br>Path                                                                                                    | Lines e.g. 1-5, 8                                                                                                    | Repeat 🗌                       | Reload           | GenKey  | Send image successful Mating to receive checksum<br>Send checksum successfully<br>Matin RX ASCII: checksum is: 0x00181e2900C>:<br>Receive 0x1<br>Receive 0x1<br>Receive 0x1<br>Receive 0x1<br>Receive 0x1<br>Receive 0x1<br>Send image successfull Mating to receive checksum                                                           |